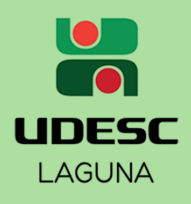

## Sabia?

Você

Você pode emitir seu histórico escolar através do SIGA! Não é preciso solicitar à Secretaria de Ensino. É fácil e rápido, veja o passo a passo:

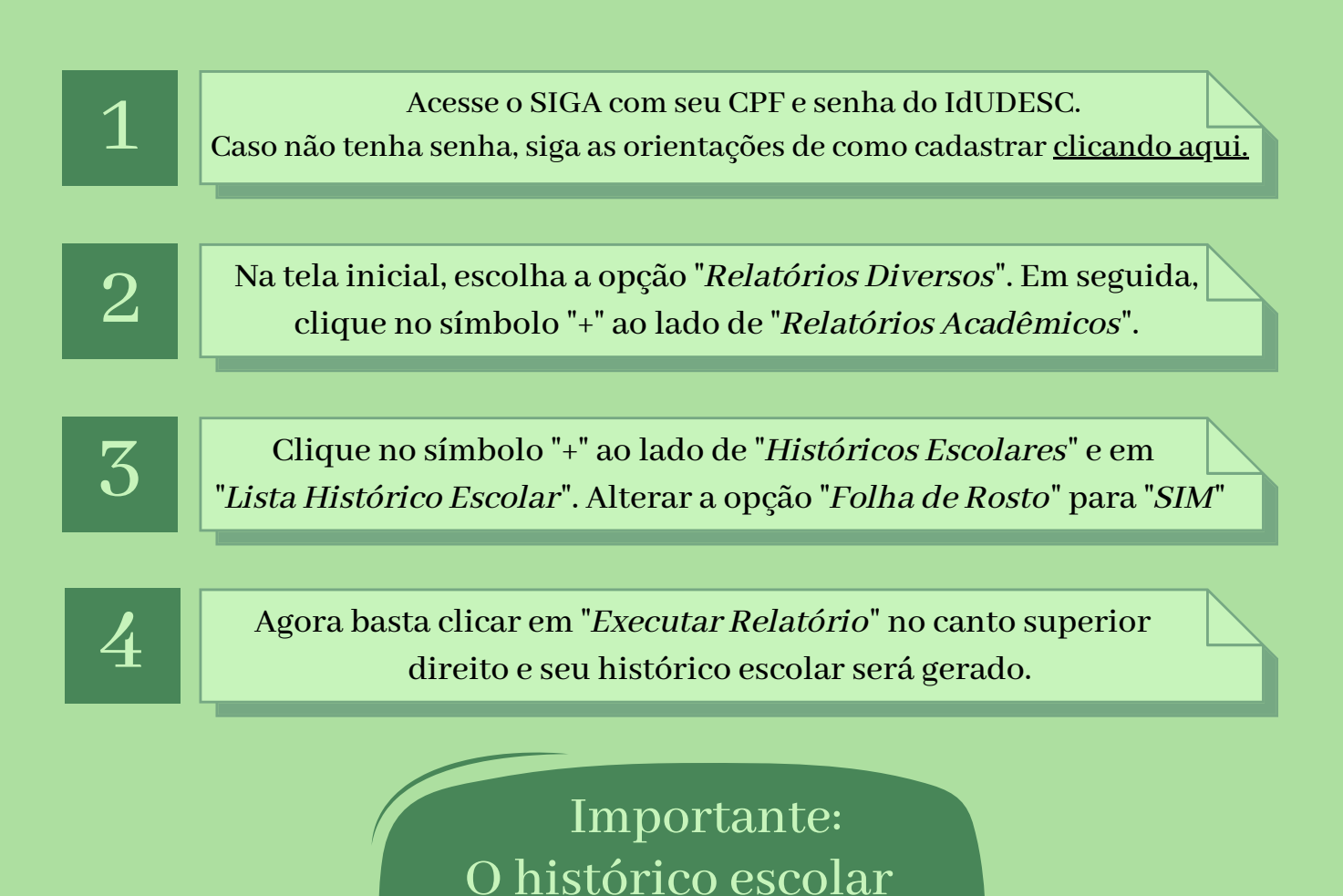

Universidade do Estado de Santa Catarina - UDESC Centro de Educação Superior da Região Sul - CERES Secretaria de Ensino de Graduação

emitido possui

autenticidade digital!!